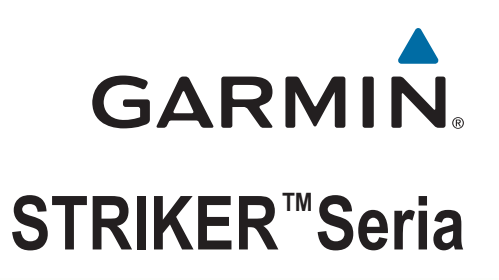

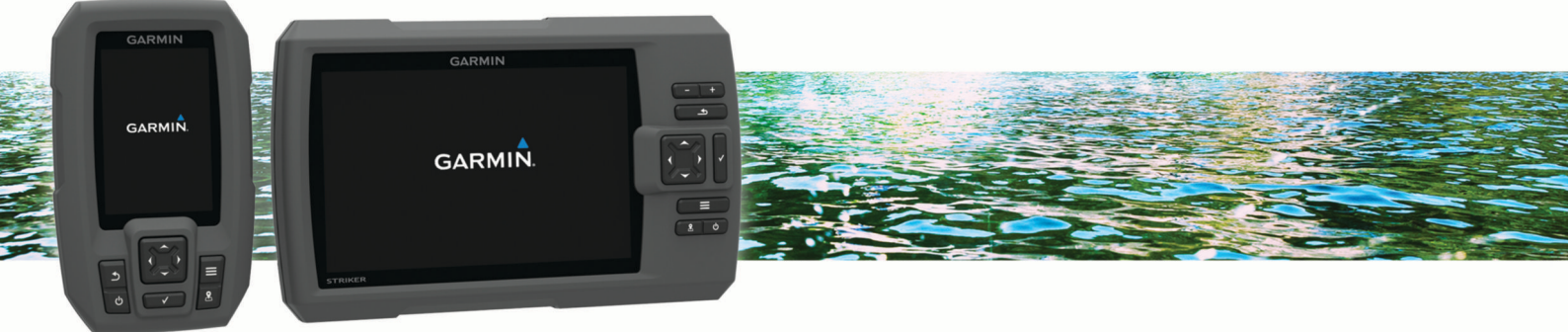

# Podręcznik użytkownika

### © 2015 Garmin Ltd. lub jej oddziały

Wszelkie prawa zastrzeżone. Zgodnie z prawami autorskimi, kopiowanie niniejszego podręcznika użytkownika w całości lub częściowo bez pisemnej zgody firmy Garmin jest zabronione. Firma Garmin zastrzega sobie prawo do wprowadzenia zmian, ulepszeń do produktów lub ich zawartości niniejszego podręcznika użytkownika bez konieczności powiadamiania o tym jakiejkolwiek osoby lub organizacji. Odwiedź stronę internetową www.garmin.com, aby pobrać bieżące aktualizacje i informacje uzupełniające dotyczące użytkowania niniejszego produktu.

Garmin<sup>®</sup>, logo Garmin oraz Ultrascroll<sup>®</sup> są znakami towarowymi firmy Garmin Ltd. lub jej oddziałów zarejestrowanych w Stanach Zjednoczonych i innych krajach. Garmin ClearVü<sup>™</sup> oraz STRIKER<sup>™</sup> są znakami towarowymi firmy Garmin Ltd. lub jej oddziałów. Wykorzystywanie tych znaków bez wyraźnej zgody firmy Garmin jest zabronione.

Follow the leader.®

# Spis treści

| Wstęp1                                                    |
|-----------------------------------------------------------|
| Przyciski urządzenia 1                                    |
| Kontakt z Garmin® działem pomocy technicznej 1            |
| Okresianie typu przetwornika 1                            |
| Powiększanie w urządzeniu STRIKER 4                       |
| Pizesuwanie w urząuzeniu STRINER 4                        |
| Dostosowywanie schematu kolorów                           |
| Ustawianie svonału dźwiekowego                            |
| Namierzanie sygnalów satelitów GPS                        |
| Ekran déwny 2                                             |
| Dostosowywanie ekrany dównego                             |
| Dodawanie nowego układu do ekranu głównego STRIKER 5      |
| lub 7                                                     |
| Dodawanie nowego układu do ekranu głównego                |
| Dodawanie ekranu Liczby                                   |
| Wartości                                                  |
| Dodawanie ekranu z wykresami graficznymi2                 |
| Wykresy graficzne2                                        |
| Sonar                                                     |
| Pełny ekran sonaru                                        |
| Widok sonaru Garmin ClearVü                               |
| Widok sonaru SideVü 3                                     |
| Częstotliwość ekranu podziału 3                           |
| Flasher                                                   |
| Widok Podział powiększenia 4                              |
| Wstrzymywanie pracy sonaru                                |
| i worzenie punktu na ekranie sonaru przy użyciu aktualnej |
| Tworzenie punktu na ekranie sonaru przy użyciu innej      |
|                                                           |
| Regulacia powiekszenia 4                                  |
| Blokowanie ekranu na zarvsie dna                          |
| Częstotliwości sonaru                                     |
| Wybór częstotliwości4                                     |
| Tworzenie predefiniowanej częstotliwości 4                |
| Czułość sonaru                                            |
| Automatyczne ustawianie czułości 5                        |
| Ręczne ustawianie czułości5                               |
| Regulowanie zakresu skali głębokości 5                    |
| Ustawienia sonaru                                         |
| Vyswielianie rregulacja inili głębokości                  |
| Ustawianie limitu szukania dna                            |
| Ustawienia wydładu sonaru 5                               |
| Ustawienia redukcji zakłóceń sonaru                       |
| Ustawienia nakładek liczbowych                            |
| Punkty 6                                                  |
| Oznaczanie bieżacej pozycji jako punktu 6                 |
| Tworzenie punktu w innei pozvcii                          |
| Edvtowanie zapisanego punktu                              |
| Oznaczanie i nawigowanie do pozycji sygnału "Człowiek za  |
| burtą"                                                    |
| Podróżowanie do punktu                                    |
| Pomiar dystansu na mapie punktowej7                       |
| Usuwanie punktu lub pozycji MOB7                          |
| Usuwanie wszystkich punktów                               |
| Udostępnianie punktów i tras w różnych urządzaniach       |
| озаміеніа тару рипкіожеј                                  |
| Trasy                                                     |
| punktów                                                   |
| Edytowanie zapisanej trasy7                               |

| Wyświetlanie listy tras                                | 7   |
|--------------------------------------------------------|-----|
| Przeglądanie zapisanej trasy i podróż zapisaną trasą   | . 7 |
| Usuwanie zapisanej trasy                               | . 8 |
| Usuwanie wszystkich zapisanych tras                    | . 8 |
| Ścieżka                                                | . 8 |
| Ustawianie koloru śladu                                | . 8 |
| Czyszczenie śladu                                      | . 8 |
| Zarządzanie pamięcią wykresów śladów podczas           |     |
| rejestrowania                                          | . 8 |
| Konfiguracja interwału rejestrowania dla wykresu śladu | . 8 |
| Usuwanie wszystkich zapisanych punktów, tras i śladów  | . 8 |
| Konfiguracja urządzenia                                | . 8 |
| Ustawienia systemowe                                   | . 8 |
| Informacje systemowe                                   | . 8 |
| Ustawienia Moja łódź                                   | . 8 |
| Ustawianie przesunięcia kilu                           | . 8 |
| Ustawianie przesunięcia temperatury wody               | 9   |
| Ustawienia alarmów                                     | 9   |
| Alarmy nawigacji                                       | . 9 |
| Alarmy systemu                                         | . 9 |
| Alarmy sonaru                                          | . 9 |
| Ustawienia jednostek                                   | 9   |
| Ustawienia nawigacji                                   | . 9 |
| Przywracanie domysinych ustawien fabrycznych           | 10  |
| Załącznik                                              | 10  |
| Rejestrowanie urządzenia                               | 10  |
| Dane techniczne                                        | 10  |
| Rozwiązywanie problemów                                | 10  |
| Urządzenie nie włącza się                              | 10  |
| Moj sonar nie działa                                   | 10  |
| Urządzenie nie tworzy punktow we własciwym miejscu     | 10  |
| Indeks                                                 | 11  |

# Wstęp

### **△ OSTRZEŻENIE**

Należy zapoznać się z zamieszczonym w opakowaniu produktu przewodnikiem *Ważne informacje dotyczące bezpieczeństwa i produktu* zawierającym ostrzeżenia i wiele istotnych wskazówek.

# Przyciski urządzenia

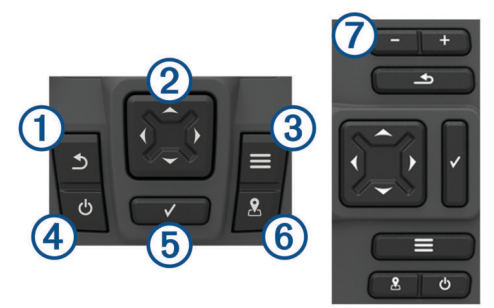

| (1)♪        | Powrót do poprzedniego ekranu.                                                                                       |
|-------------|----------------------------------------------------------------------------------------------------|
|             | Po przytrzymaniu powrót do ekranu głównego.                                                                          |
| 2           | Przewinięcie, podświetlenie opcji i zmiana pozycji kursora.<br>Powiekszanie i oddalanie widoku (Nie jest dostępne we |
| <b>&gt;</b> | wszystkich modelach).                                                                                                |
| 3           | Zamknięcie menu (jeśli ma zastosowanie).                                                                             |
|             | Otwarcie menu opcji dla strony (jeśli ma zastosowanie).                                                              |
| <b>4</b> 0  | Przytrzymanie powoduje włączenie lub wyłączenie urzą-<br>dzenia.                                                     |
|             | Szybkie naciśnięcie powoduje wykonanie co najmniej jednej<br>z poniższych czynności:                                 |
|             | <ul> <li>dostosowanie podświetlenia,</li> </ul>                                                                      |
|             | <ul> <li>dostosowanie trybu kolorów,</li> </ul>                                                                      |
|             | <ul> <li>włączenie i wyłączenie sonaru.</li> </ul>                                                                   |
| 5           | Potwierdzenie komunikatu oraz wybór opcji.                                                                           |
| 6.          | Zapis bieżącej pozycji jako punktu.                                                                                  |
| <b>7</b> -  | Oddalanie widoku. (Nie jest dostępne we wszystkich modelach).                                                        |
|             | Powiększanie widoku. (Nie jest dostępne we wszystkich modelach).                                                     |
| •           |                                                                                                    |

### NOTYFIKACJA

Przed włączeniem urządzenia należy mocno wcisnąć złącza w odpowiednie otwory w urządzeniu. Jeśli przewody nie są właściwie wciśnięte do urządzenia, może ono tracić zasilanie lub przestać działać.

# Kontakt z Garmin<sup>®</sup> działem pomocy technicznej

- Odwiedź stronę www.support.garmin.com, aby uzyskać informacje o pomocy technicznej dostępnej w poszczególnych krajach.
- Jeśli znajdujesz się w Stanach Zjednoczonych, zadzwoń pod numer 913-397-8200 lub 1-800-800-1020.
- Jeśli znajdujesz się w Wielkiej Brytanii, zadzwoń pod numer 0808 238 0000.
- Jeśli znajdujesz się w Europie, zadzwoń pod numer +44 (0) 870 850 1241.

# Określanie typu przetwornika

W przypadku podłączenia przetwornika, który nie znajdował się w zestawie z ploterem nawigacyjnym, może być konieczne ustawienie typu przetwornika, aby sonar działał prawidłowo. Jeśli urządzenie automatycznie wykryło przetwornik, ta opcja nie zostanie wyświetlona. Ten ploter nawigacyjny jest zgodny z przetwornikiem Garmin ClearVü<sup>™</sup>, a także z całą gamą dodatkowych przetworników, łącznie z przetwornikami Garmin GT, które są dostępne na stronie www.garmin.com.

- Wybierz kolejno Ustawienia > Moja łódź > Typ przetwornika.
- 2 Wybierz typ używanego przetwornika.

# Powiększanie w urządzeniu STRIKER 4

Możesz powiększać i pomniejszać widok Mapa punktowa.

- Wybierz , aby powiększyć.
- Wybierz 🛶, aby pomniejszyć.

### Przesuwanie w urządzeniu STRIKER 4

Można przesunąć Mapa punktowa, aby wyświetlić obszar inny od aktualnie wyświetlanego.

- 1 Wybierz (lub), aby rozpocząć przesuwanie.
- 2 Użyj klawiszy strzałek, aby przesuwać.

PORADA: Możesz wybrać **1**, aby powiększyć.

# Regulowanie podświetlenia

- 1 Wybierz kolejno Ustawienia > System > Wyświetlanie > Podświetlenie.
- 2 Dostosuj podświetlenie.

**PORADA:** Na dowolnym ekranie naciśnij kilkakrotnie (b, aby przełączać poziomy jasności. Funkcja ta przydaje się, gdy poziom jasności jest tak niski, że wyświetlacz staje się nieczytelny.

### Dostosowywanie schematu kolorów

 Wybierz kolejno Ustawienia > System > Wyświetlanie > Schemat kolorów.

PORADA: Aby uzyskać dostęp do ustawień kolorów, na dowolnym ekranie wybierz kolejno 🖒 > Schemat kolorów.

2 Wybierz opcję.

### Ustawianie sygnału dźwiękowego

Możesz określić, kiedy urządzenie ma emitować sygnały dźwiękowe.

- Wybierz kolejno Ustawienia > System > Sygnał dźwiękowy.
- 2 Wybierz opcję:
  - Aby urządzenie emitowało sygnał dźwiękowy po wybraniu opcji oraz w razie alarmu, wybierz ustawienie Włącz (wybrane opcje i alarmy).
  - Aby urządzenie emitowało sygnał dźwiękowy tylko w przypadku alarmu, wybierz ustawienie Tylko alarmy.

# Namierzanie sygnałów satelitów GPS

Po włączeniu echosondy rybackiej odbiornik GPS musi zgromadzić dane satelitarne i ustalić bieżącą pozycję. Gdy echosonda rybacka zlokalizuje satelity, u góry ekranu głównego pojawi się symbol [1]]. Jeśli echosonda rybacka utraci sygnał satelitarny, symbol [1]] zniknie, a na ekranie, nad ikoną ), pojawi się migający znak zapytania.

Więcej informacji na temat systemu GPS można znaleźć na stronie www.garmin.com/aboutGPS.

# Ekran główny

Ekran główny echosondy rybackiej daje dostęp do wszystkich funkcji echosondy. Ich zakres zależy od tego, jakie akcesoria podłączono do urządzenia. W tej instrukcji część opcji i funkcji może nie być omówiona.

Przytrzymanie **S** pozwala na powrót do strony głównej z innych ekranów. Układ ekranów można dostosować.

# Dostosowywanie ekranu głównego

Istnieje możliwość dodawania elementów do ekranu głównego i zmieniania ich położenia.

- 1 Na ekranie głównym wybierz Dostosuj ekran główny.
- 2 Wybierz opcję:
  - Aby zmienić położenie elementu, wybierz Zmień kolejność i zaznacz element, który chcesz przenieść, a następnie wybierz nowe miejsce dla elementu.
  - Aby dodać element do ekranu głównego, wybierz **Dodaj**, a następnie wybierz nowy element, który chcesz dodać.
  - Aby usunąć element dodany do ekranu głównego, wybierz Usuń, a następnie wybierz element, który chcesz usunąć.

# Dodawanie nowego układu do ekranu głównego STRIKER 5 lub 7

Możesz utworzyć własny ekran dopasowany do indywidualnych potrzeb, który zostanie dodany do ekranu głównego.

- 1 Wybierz kolejno Dostosuj ekran główny > Dodaj > Dodaj nowy układ.
- 2 Wybierz układ funkcji.
- **3** Wybierz okno do zmiany.
- 4 Wybierz ekran, który chcesz dodać.
- 5 Powtórz kroki 3 i 4, aby wyświetlić dodatkowe okna.
- 6 Wybierz Dane (ukryte) (opcjonalnie).
- 7 Wybierz opcję:
  - Aby dostosować dane wyświetlane na ekranie, wybierz Nakładki liczbowe.
  - Aby włączyć lub wyłączyć pasek danych kompasu, wybierz Taśma kompasu.
- 8 Wybierz Dalej.
- 9 Podaj nazwę dla kombinacji.

### PORADA:

- Wybierz ✓, aby zapisać.
- Przytrzymaj , aby wyczyścić dane.
- Wybierz + lub -, aby przełączać między dużymi a małymi literami.
- 10 Użyj przycisków strzałek, aby zmienić rozmiar okien.
- **11** Użyj przycisków strzałek, aby wybrać lokalizację ekranu głównego.

### Dodawanie nowego układu do ekranu głównego

Możesz utworzyć własny ekran dopasowany do indywidualnych potrzeb, który zostanie dodany do ekranu głównego.

- Wybierz kolejno Dostosuj ekran główny > Dodaj > Dodaj nowy układ.
- **2** Wybierz pierwszą funkcję.
- 3 Wybierz drugą funkcję.
- 4 Wybierz Podział i wskaż kierunek podziału ekranu (opcjonalnie).
- 5 Wybierz Dalej.
- 6 Podaj nazwę dla kombinacji. PORADA:
  - Wybierz ✓, aby zapisać.

- Wybierz , aby przełączać między dużymi a małymi literami.
- Przytrzymaj **=**, aby wyczyścić dane.
- 7 Użyj przycisków strzałek, aby zmienić rozmiar okien.
- 8 Użyj przycisków strzałek, aby wybrać lokalizację ekranu głównego.

# Dodawanie ekranu Liczby

Aby móc dostosować ekran Wartości, musisz go najpierw dodać do ekranu głównego.

Możesz wyświetlić dane liczbowe na ekranie głównym, korzystając z ekranu Wartości.

Wybierz kolejno **Dostosuj ekran główny > Dodaj >** Wartości.

## Wartości

Aby dostosować ekran Wartości, wybierz kolejno Wartości >

- Zmień wartości: Ustawia rodzaj danych liczbowych, który ma być wyświetlany.
- Zmień układ: Ustawia, jak dużo danych liczbowych ma być wyświetlanych.
- Zeruj podróż: Resetuje dane podróży i pozwala na zarejestrowanie nowych danych podróży.
- Zeruj dystans: Resetuje dane licznika i pozwala na zarejestrowanie nowych danych licznika.
- Zeruj maksymalną prędkość: Resetuje maksymalną prędkość w podróży i pozwala na zarejestrowanie nowej maksymalnej prędkości.

# Dodawanie ekranu z wykresami graficznymi

Aby móc dostosować ekran Wykresy graficzne, musisz go najpierw dodać do ekranu głównego.

Możesz wyświetlić dane graficzne sonaru na ekranie głównym, korzystając z ekranu Wykresy graficzne.

Na ekranie głównym wybierz kolejno **Dostosuj ekran** główny > Dodaj > Wykresy graficzne.

### Wykresy graficzne

Aby dostosować ekran Wykresy graficzne, wybierz kolejno Wykresy graficzne > \_\_\_\_\_

Zmień wykres: Pozwala określić typ danych wyświetlanych na ekranie.

- Ustawienia wykresu głębokości: Ustawia ilość czasu i zakres głębokości wyświetlany na wykresach graficznych głębokości.
- Ustawienia wykresu temperatury: Ustawia ilość czasu i zakres głębokości wyświetlany na wykresach graficznych temperatury.

# Sonar

Strony pełnego ekranu, podziału częstotliwości i ekranu sonaru przedstawiają w sposób wizualny obszar znajdujący się poniżej łodzi. Te widoki sonaru można dostosować.

UWAGA: Nie wszystkie urządzenia maja tę funkcję.

### Pełny ekran sonaru

Na pełnym ekranie sonaru jest wyświetlany wykres odczytu sonaru z przetwornika.

Wybierz kolejno Traditional lub ClearVü.

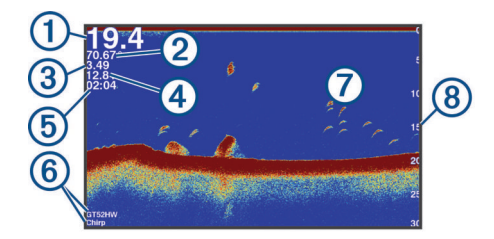

| 1 | Głębokość dna                                           |
|---|---------------------------------------------------------|
| 2 | Temperatura wody                                        |
| 3 | Prędkość GPS                                            |
| 4 | Napięcie urządzenia                                     |
| 5 | Czas                                                    |
| 6 | Rodzaj i częstotliwość przetwornika                     |
| 0 | Obiekty znajdujące się w toni (ryby)                    |
| 8 | Wskaźnik głębokości podczas przesuwania ekranu z danymi |

sonaru od prawej strony do lewej

# Widok sonaru Garmin ClearVü

**UWAGA:** Aby odbierać sygnał sonaru skanującego Garmin ClearVü, niezbędny jest zgodny przetwornik.

Sonar Garmin ClearVü o wysokiej częstotliwości zapewnia dokładniejszy obraz okolicy pod łodzią, zapewniając bardziej szczegółowy obraz mijanych przez łódź obiektów.

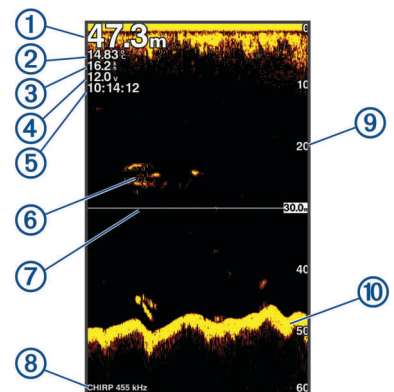

| 1  | Głębokość dna                                                                               |
|----|---------------------------------------------------------------------------------------------|
| 2  | Temperatura wody                                                                            |
| 3  | Prędkość GPS                                                                                |
| 4  | Napięcie urządzenia                                                                         |
| 5  | Czas                                                                                        |
| 6  | Obiekty znajdujące się w toni (ryby)                                                        |
| 1  | Linia głębokości                                                                            |
| 8  | Rodzaj, częstotliwość i typ regulacji powiększenia przetwornika                             |
| 9  | Wskaźnik głębokości podczas przesuwania ekranu z danymi<br>sonaru od prawej strony do lewej |
| 10 | Echo dna                                                                                    |

Tradycyjne przetworniki emitują wiązkę stożkową. Technologia sonaru Garmin ClearVü emituje dwie wąskie wiązki podobne kształtem do wiązki kopiarki. Zapewnia to wyraźniejszy, przypominający zdjęcie obraz sytuacji wokół łodzi.

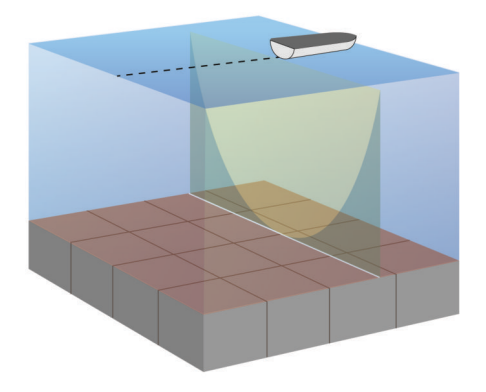

# Widok sonaru SideVü

**UWAGA:** Niektóre modele nie obsługują sonaru SideVü i przetworników skanujących.

**UWAGA:** Aby odbierać sygnał sonaru skanującego SideVü, niezbędny jest zgodny przetwornik i echosonda rybacka.

Technologia sonaru skanującego SideVü wyświetla obraz obiektów znajdujących się po bokach łodzi. Można ją wykorzystywać do wyszukiwania obiektów i ryb.

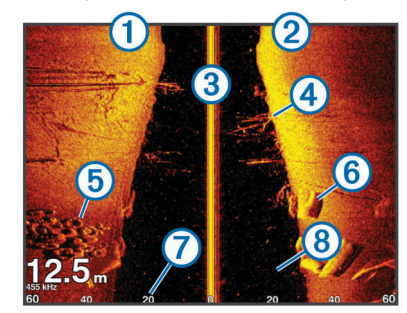

| 1 | Lewa strona statku                  |
|---|-------------------------------------|
| 2 | Prawa strona statku                 |
| 3 | Przetwornik na jednostce pływającej |
| 4 | Drzewa                              |
| 5 | Stare opony                         |
| 6 | Kłody                               |
| 7 | Odległość od burty statku           |
| 8 | Odległość między statkiem a dnem    |

# Częstotliwość ekranu podziału

Na ekranie podziału częstotliwości można wyświetlić dane uzyskane z dwóch częstotliwości.

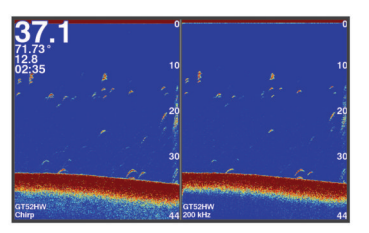

# Flasher

Ekran sonaru przedstawia informacje z sonaru wyświetlane na okrągłej skali głębokości, wskazując na to, co znajduje się pod dnem łodzi. Ma postać pierścienia, którego początek znajduje się na górze oraz który postępuje w prawo. Skala wewnątrz pierścienia wskazuje na głębokość. Po pojawieniu się na określonej głębokości informacji z sonaru, informacje z sonaru migają na pierścieniu. Kolory oznaczają różną moc echa odbieranego przez sonar. Wybierz Flasher.

| 1 | Głębokość w aktualnej pozycji |
|---|-------------------------------|
| 2 | Skala głębokości              |

# Widok Podział powiększenia

Na stronie podziału powiększenia, po prawej stronie ekranu, wyświetlany jest wykres odczytu sonaru. Po lewej stronie widoczny jest powiększony fragment wykresu.

Na ekranie sonaru wybierz kolejno **> Powiększenie > Podział powiększenia**.

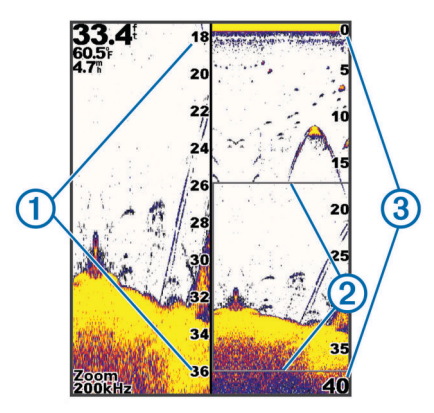

| 1 | Skala powiększenia głębokości |
|---|-------------------------------|
| 2 | Okno powiększenia             |
| 3 | Zakres głębokości             |

# Wstrzymywanie pracy sonaru

Nie wszystkie opcje są dostępne we wszystkich modelach. Wybierz opcję:

- Na ekranie sonaru Traditional lub ClearVü wybierz ( lub ).

# Tworzenie punktu na ekranie sonaru przy użyciu aktualnej pozycji

- 1 W widoku sonaru wybierz .
- 2 W razie potrzeby edytuj informacje o punkcie.

# Tworzenie punktu na ekranie sonaru przy użyciu innej pozycji

- 1 W widoku sonaru wstrzymaj pracę sonaru.
- 2 Wybierz pozycję.
- 3 Wybierz 🗸.
- **4** W razie potrzeby edytuj informacje o punkcie.

# Regulacja powiększenia

Powiększenie można regulować ręcznie, wybierając zakres i stałą głębokość początkową. Na przykład w przypadku wybrania głębokości 15 metrów i głębokości początkowej 5 metrów urządzenie będzie wyświetlało powiększony obszar o głębokości od 5 metrów do 20 metrów.

Urządzenie może również regulować powiększenie automatycznie po określeniu zakresu. Urządzenie oblicza obszar powiększenia od zarysu dna. Na przykład w przypadku wybrania zakresu 10 metrów urządzenie będzie wyświetlało powiększony obszar od dna do 10 metrów nad dnem.

- 1 Na ekranie sonaru wybierz kolejno **=** > **Powiększenie**.
- 2 Wybierz opcję:
  - Wybierz **Blokada dna**, aby zablokować ekran na dnie.
  - Wybierz **Ręcznie**, aby ręcznie ustawić powiększenie.
  - Wybierz Auto, aby automatycznie ustawić powiększenie.
  - Wybierz **Podział powiększenia**, aby włączyć widok Podział powiększenia.

### Blokowanie ekranu na zarysie dna

Ekran można zablokować na zarysie dna. Na przykład w przypadku wybrania zakresu 20 metrów urządzenie będzie wyświetlało obszar od dna do 20 metrów nad dnem. Zakres zostanie wyświetlony po prawej stronie.

- W widoku sonaru wybierz kolejno > Powiększenie > Blokada dna.
- 2 Określ zakres.

# Częstotliwości sonaru

**UWAGA:** Dostępne częstotliwości zależą od używanego przetwornika.

Regulacja częstotliwości pomaga dostosować sonar do określonych celów i aktualnej głębokości wody.

### Wybór częstotliwości

UWAGA: W przypadku niektórych widoków sonaru i przetworników zmiana częstotliwości nie jest możliwa.

Można określić, które częstotliwości będą wyświetlane na ekranie sonaru.

- 1 W widoku sonaru wybierz kolejno => Częstotliwość.
- 2 Wybierz częstotliwość odpowiadającą Twoim potrzebom oraz głębokość wody.

Więcej informacji na temat częstotliwości znajduje się w sekcji *Częstotliwości sonaru*, strona 4.

### Tworzenie predefiniowanej częstotliwości

**UWAGA:** Ta opcja nie jest dostępna w przypadku niektórych przetworników.

Można zapamiętać ustawienie, aby zapisać określoną częstotliwość sonaru, co umożliwia szybkie zmiany częstotliwości.

- 1 W widoku sonaru wybierz kolejno **=** > Częstotliwość.
- 2 Wybierz Dodaj.
- 3 Podaj częstotliwość.

# Czułość sonaru

Ustawienie to określa czułość odbiornika sonaru kompensującą głębokość i stopień zanieczyszczenia wody. Zwiększenie czułości pozwala zobaczyć więcej szczegółów, a jej zmniejszenie redukuje ilość zakłóceń na ekranie.

**UWAGA:** Ustawienie czułości w jednym widoku sonaru obowiązuje także na wszystkich innych widokach.

### Automatyczne ustawianie czułości

**UWAGA:** Aby wyregulować czułość na ekranie podziału częstotliwości, należy osobno ustawić każdą częstotliwość.

- Wybierz kolejno > Czułość.
- 2 Wybierz Włącz autoczułość, jeśli opcja jest dostępna.
- 3 Wybierz opcję:
  - Aby automatycznie wyświetlić słabsze echa sonaru o wyższej czułości i z większymi zakłóceniami, wybierz Auto - wysokie.
  - Aby automatycznie wyświetlić echa sonaru o średniej czułości i z przeciętnymi zakłóceniami, wybierz Auto średnie.
  - Aby automatycznie wyświetlić echa sonaru o niższej czułości i z mniejszymi zakłóceniami, wybierz Auto niskie.

### Ręczne ustawianie czułości

- 1 Na ekranie sonaru wybierz kolejno = > Czułość.
- 2 Wybierz lub), aż w części ekranu przedstawiającej wodę pojawią się zakłócenia.
- 3 Wybierz lub (, aby zmniejszyć czułość.

# Regulowanie zakresu skali głębokości

Skalę głębokości wyświetlaną po prawej stronie ekranu można regulować. Lokacja automatyczna utrzymuje dno w dolnej, trzeciej części ekranu sonaru i może służyć do monitorowania dna w przypadku wolnych lub przeciętnych zmian w ukształtowaniu terenu.

Gdy głębokość zmienia się gwałtownie, jak w przypadku uskoku czy klifu, ręczne dostosowanie zakresu pozwala zobaczyć określony zakres głębokości. Obraz dna jest wyświetlany na ekranie tak długo, jak tylko znajduje się w ustalonym ręcznie zakresie.

- 1 Na ekranie sonaru wybierz kolejno = > Zasięg.
- 2 Wybierz opcję:
  - Aby umożliwić urządzeniu automatyczną regulację zasięgu w zależności od głębokości, wybierz Auto.
  - Aby ręcznie zwiększyć lub zmniejszyć zakres, wybierz lub . (Dostępne tylko w modelach 5- i 7-calowych).
  - Aby ręcznie zwiększyć lub zmniejszyć zakres, wybierz ( lub). (Dostępne tylko w modelach 4-calowych).

**UWAGA:** Na ekranie sonaru wybierz **+** lub **-**, aby szybko dostosować zakres ręcznie. (Dostępne tylko w modelach 5i 7-calowych).

Na ekranie sonaru wybierz + lub -, aby szybko wznowić automatyczne ustawianie zakresu. (Dostępne tylko w modelach 5- i 7-calowych).

Na ekranie sonaru wybierz ( lub ), aby szybko dostosować zakres. (Dostępne tylko w modelach 4-calowych).

Ustawienie zakresu na jednym ekranie obowiązuje także na wszystkich pozostałych ekranach.

### Ustawienia sonaru

**UWAGA:** Nie wszystkie opcje i ustawienia mają zastosowanie do wszystkich modeli i przetworników.

### Wyświetlanie i regulacja linii głębokości

Na ekranie sonaru można wyświetlać i regulować poziomą linię. Głębokość linii jest widoczna po prawej stronie ekranu.

**UWAGA:** Wyświetlanie linii głębokości na jednym ekranie powoduje, że linia jest widoczna także na pozostałych ekranach.

- 1 Na ekranie sonaru wybierz kolejno **■** > Ustawienia sonaru > Linia głębokości.
- 2 Wybierz

3 Aby dostosować Linia głębokości, wybierz 👗 lub 🛶.

### Ustawianie prędkości przesuwu

Można ustawić prędkość przesuwu obrazu sonaru na ekranie. Większa prędkość przesuwu umożliwia zarejestrowanie większej liczby szczegółów, zwłaszcza w przypadku przemieszczania się lub trolingu. Mniejsza prędkość przesuwu umożliwia dłuższe wyświetlanie na ekranie informacji z sonaru. Ustawienie prędkości przesuwu w jednym widoku sonaru obowiązuje we wszystkich widokach.

- 1 W widoku sonaru wybierz kolejno > Ustawienia sonaru > Prędkość przesuwu.
- 2 Wybierz opcję:
  - Aby automatycznie dostosować prędkość przesuwu, korzystając z danych dotyczących prędkości nad dnem, wybierz Auto.

Ustawienie Auto wybiera wartość przesuwu odpowiadającą prędkości łodzi, aby obiekty w wodzie były wyświetlane we właściwych proporcjach i były mniej zniekształcone. W przypadku wyświetlania widoku sonaru Garmin ClearVü lub SideVü zalecane jest korzystanie z ustawienia Auto.

 Aby korzystać z bardzo szybkiej prędkości przesuwu, wybierz Ultrascroll<sup>®</sup>.

Wybór opcji Ultrascroll powoduje szybkie przesuwanie nowych danych sonaru, jednak obniża jakość obrazu. W większości sytuacji opcja Szybko zapewnia dobrą równowagę pomiędzy szybko przesuwającym się obrazem a wyświetlaniem obiektów, które są mniej zniekształcone.

### Ustawianie limitu szukania dna

Możesz ustawić maksymalną głębokość, przy której funkcja automatycznego ustawiania zakresu szuka dna. Niższy limit pozwala na szybsze uzyskanie informacji o dnie niż wyższy limit.

- 1 Na ekranie sonaru wybierz kolejno **> Ustawienia sonaru** > Limit szukania dna.
- **2** Wybierz zakres.

### Ustawienia wyglądu sonaru

W widoku sonaru wybierz kolejno > Ustawienia sonaru > Wygląd.

Schemat kolorów: Umożliwia ustawienie schematu kolorów.

- Krawędź: Wyróżnia najsilniejszy sygnał z dna, aby pomóc zdefiniować mocny lub słaby sygnał.
- A-Scope: Wyświetla pionowy ekran wzdłuż prawej krawędzi ekranu, który natychmiast wskazuje odległość do celów wraz ze skalą.
- Symbole ryb: Umożliwia ustawienie, jak sonar interpretuje obiekty w toni.

### Włączanie funkcji A-Scope

A-Scope to pionowy ekran sonaru widoczny wzdłuż prawej krawędzi pełnoekranowego widoku sonaru. Funkcja ta wyświetla ostatnio odebrane dane z sonaru, dzięki czemu są one lepiej widoczne. Funkcja przydaje się podczas wykrywania ryb znajdujących się blisko dna.

**UWAGA:** Funkcja nie jest dostępna na wszystkich ekranach sonaru.

Na stronie pełnego ekranu wybierz kolejno > Ustawienia sonaru > Wygląd > A-Scope.

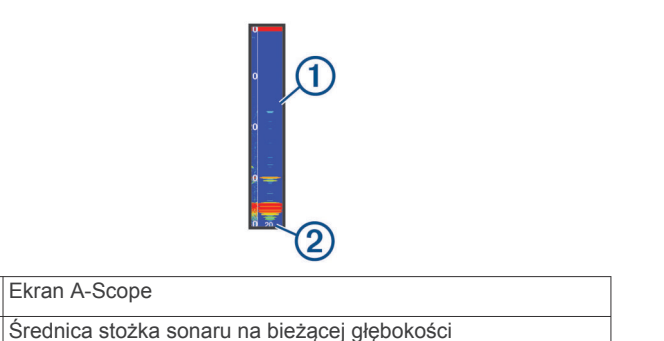

### Konfigurowanie wyglądu obiektów znajdujących się w toni

**UWAGA:** Ustawienie wyglądu obiektów znajdujących się w toni na jednym ekranie obowiązuje także na wszystkich pozostałych ekranach.

# **UWAGA:** Funkcja nie jest dostępna we wszystkich widokach sonaru.

| æ                 | Wyświetla obiekty w toni jako symbole.                                                        |
|-------------------|-----------------------------------------------------------------------------------------------|
| 21<br><b>C</b>    | Wyświetla obiekty w toni jako symbole wraz z informacją o głębo-<br>kości.                    |
| Series.           | Wyświetla obiekty w toni jako symbole wraz z informacją tła sonaru.                           |
| 1210<br><b>OC</b> | Wyświetla obiekty w toni jako symbole wraz z informacją tła sonaru i informacją o głębokości. |
|                   |                                                                                               |

- Na ekranie sonaru wybierz kolejno > Ustawienia sonaru
   Wygląd > Symbole ryb.
- 2 Wybierz opcję.

1

(2)

### Ustawienia redukcji zakłóceń sonaru

W widoku sonaru wybierz kolejno **= > Ustawienia sonaru >** Redukcja zakłóceń.

Zakłócenia: Dostosowanie czułości w celu zmniejszenia efektów zakłóceń z pobliskich źródeł szumu.

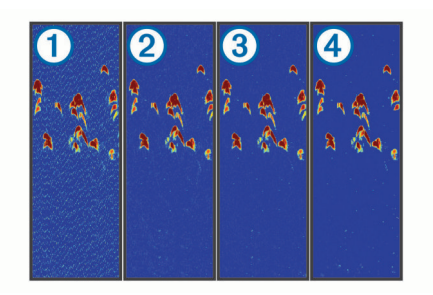

Kolejne ustawienia zakłóceń, od wyłączonego ① przez niskie ②, średnie ③ aż po wysokie④, powodują stopniowe redukowanie szumów, mają jednak niewielki wpływ na echo obiektów. Aby usunąć zakłócenia z obrazu, należy użyć najniższego ustawienia zakłóceń, które powoduje uzyskanie żądanej poprawy. Najlepszym sposobem na wyeliminowanie zakłóceń jest rozwiązanie problemów z instalacją, które powodują zakłócenia.

Szum lustra wody: Ukrywa echa sonaru występujące blisko powierzchni. Ukrycie zakłóceń powierzchniowych pomaga zmniejszyć zakłócenia na ekranie.

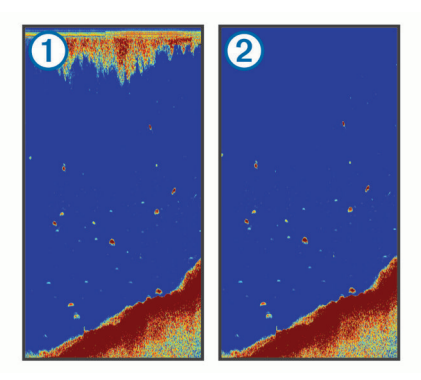

Zakłócenia powierzchniowe ① występują na skutek zakłóceń powstających pomiędzy przetwornikiem a lustrem wody. Można je ukryć ② w celu zmniejszenia widocznych zakłóceń. Szersze wiązki (niższe częstotliwości) powodują wyświetlanie większej liczby obiektów, ale generują więcej zakłóceń powierzchniowych.

TVG: Ukrywa zakłócenia powierzchniowe.

To ustawienie najlepiej sprawdza się wtedy, gdy chcesz kontrolować lub ograniczyć zakłócenia powierzchniowe. Umożliwia także wyświetlanie obiektów znajdujących się blisko lustra wody, które w innym wypadku są ukryte lub zamaskowane przez zakłócenia powierzchniowe.

### Ustawienia nakładek liczbowych

Możesz dostosować informacje wyświetlane na ekranie sonaru.

Na ekranie sonaru wybierz **=** > **Nakładki liczbowe**.

- Ramka nawigacji: Podczas podróży statkiem do miejsca docelowego wyświetla ramkę nawigacji.
- Taśma kompasu: Wyświetla pasek danych kompasu.

Napięcie urządzenia: Wyświetla napięcie urządzenia.

Głębokość: Wyświetla aktualną głębokość przetwornika.

Prędkość: Wyświetla aktualną prędkość statku.

**Temperatura wody**: Wyświetla aktualną temperaturę wody. **Aktualny czas**: Wyświetla aktualną godzinę.

# Punkty

Punkty są pozycjami zapisanymi przez użytkownika w urządzeniu.

# Oznaczanie bieżącej pozycji jako punktu

Na dowolnym ekranie wybierz opcję 🎩.

### Tworzenie punktu w innej pozycji

- 1 Wybierz kolejno Dane użytkownika > Punkty > Nowy punkt.
- **2** Wybierz opcję:
  - Aby utworzyć punkt, wprowadzając współrzędne geograficzne, wybierz Podaj współrzędne i wprowadź współrzędne.
  - Aby utworzyć punkt trasy za pomocą mapy punktowej, wybierz Użyj mapy punktowej, wskaż pozycję i wybierz
     ✓.
  - Aby utworzyć punkt trasy, korzystając z aktualnej pozycji, wybierz Użyj aktualnej pozycji i wpisz dane.

Punkt zostanie zapisany automatycznie.

### Edytowanie zapisanego punktu

- 1 Wybierz kolejno Dane użytkownika > Punkty.
- Wybierz punkt.
- 3 Wybierz Edytuj punkt.

- 4 Wybierz opcję:
  - Aby dodać nazwę, wybierz Nazwa, a następnie wpisz nazwę.
  - Aby zmienić symbol, wybierz Symbol.
  - Aby zmienić głębokość, wybierz Głębokość.
  - Aby zmienić temperaturę wody, wybierz Temperatura wody.
  - Aby zmienić komentarz, wybierz Komentarz.
  - Aby przesunąć pozycję punktu, wybierz Pozycja.

# Oznaczanie i nawigowanie do pozycji sygnału "Człowiek za burtą"

Na dowolnym ekranie wybierz kolejno **S** > **Człowiek za burtą** > **Tak**.

Echosonda rybacka wyznacza bezpośredni kurs z powrotem do tej pozycji.

# Podróżowanie do punktu

- 1 Przesuń mapę z punktami, aby znaleźć dany punkt.
- 2 Umieść środek kursora w środku symbolu punktu. Nazwa punktu pojawi się na ekranie.
- 3 Wybierz punkt.
- 4 Wybierz Podróżuj trasą > ldź do.

# Pomiar dystansu na mapie punktowej

Istnieje możliwość pomiaru dystansu między dwoma pozycjami.

- 1 Rozpocznij przesuwanie na mapie punktowej (*Przesuwanie w urządzeniu STRIKER 4*, strona 1).
- 2 Wybierz kolejno ✓ > Pomiar dystansu. Na ekranie zostanie wyświetlony dystans i inne dane.

# Usuwanie punktu lub pozycji MOB

- 1 Wybierz kolejno Dane użytkownika > Punkty.
- **2** Wybierz punkt lub pozycję MOB.
- 3 Wybierz kolejno Usuń > OK.

# Usuwanie wszystkich punktów

Wybierz kolejno Dane użytkownika > Zarządzaj danymi > Usuń dane użytkownika > Punkty > Wszystko.

# Udostępnianie punktów i tras w różnych urządzaniach

Aby móc udostępniać punkty trasy i całe trasy, należy najpierw podłączyć niebieski i brązowy przewód wchodzące w skład przewodu zasilającego.

Niebieski przewód odpowiada za przesył (Tx) a brązowy za odbiór (Rx). Przewody te są wykorzystywane wyłącznie do udostępniania danych między zgodnymi urządzeniami serii STRIKER i echoMAP<sup>™</sup>.

Aby udostępniać dane, należy włączyć udostępnianie danych użytkownika w obydwóch urządzeniach.

Wybierz kolejno Dane użytkownika > Zarządzaj danymi > Udostępnianie danych użytkownika > Włączony w obydwóch urządzeniach.

# Ustawienia mapy punktowej

Wybierz kolejno Mapa punktowa >

Punkty: Wyświetla listę punktów.

Wyświetlanie punktów: Określenie, w jaki sposób punkty mają być wyświetlane na mapie.

Trasy: Wyświetla listę tras.

Ścieżka: Wyświetla menu opcji śladu.

Szukaj: Umożliwia wyszukiwanie zapisanych tras i punktów.

- Ustawienia mapy: Ustawia perspektywę mapy punktowej i wyświetla linię kierunki, tj. linię rysowaną na mapie punktowej od dziobu łodzi w kierunku podróży.
- Nakładki liczbowe: Umożliwia dostosowanie danych wyświetlonych na mapie punktowej.

# Trasy

Trasa składa się z szeregu punktów lub lokalizacji i prowadzi użytkownika do ostatecznego celu podróży.

# Tworzenie trasy i nawigowanie po niej przy użyciu mapy punktów

Punktem startowym może być aktualna lub inna pozycja.

- 1 Wybierz Dane użytkownika > Trasy > Nowy > Użyj mapy punktowej.
- Przesuń mapę punktów, aby wybrać lokalizację początkową trasy.
- 3 Postępuj zgodnie z instrukcjami na ekranie, aby dodać zwrot.
- 4 Wybierz **> Nawiguj do**.
- 5 Wybierz opcję.

# Edytowanie zapisanej trasy

Istnieje możliwość zmiany nazwy trasy oraz zmiany zwrotów należących do trasy.

- 1 Wybierz kolejno Dane użytkownika > Trasy.
- **2** Wybierz trasę.
- 3 Wybierz Edytuj trasę.
- 4 Wybierz opcję:
  - Aby zmienić nazwę, wybierz **Nazwa**, a następnie wpisz nazwę.
  - Aby wybrać punkt z listy zwrotów, wybierz kolejno Edytuj zwroty > Użyj listy zwrotów, a następnie wybierz punkt z listy.
  - Aby wybrać zwrot przy użyciu mapy, wybierz kolejno Edytuj zwroty > Użyj mapy punktowej, a następnie wybierz pozycję na mapie.

# Wyświetlanie listy tras

Wybierz kolejno Dane użytkownika > Trasy.

# Przeglądanie zapisanej trasy i podróż zapisaną trasą

Aby móc przeglądać listę tras oraz rozpocząć podróż jedną z nich, należy utworzyć i zapisać co najmniej jedną trasę.

- 1 Wybierz kolejno Dane użytkownika > Trasy.
- 2 Wybierz trasę.
- 3 Wybierz Nawiguj do.
- 4 Wybierz opcję:
  - Aby podróżować trasą od punktu startowego użytego podczas tworzenia trasy, wybierz Do przodu.
  - Aby podróżować trasą z punktu docelowego użytego podczas tworzenia trasy, wybierz Wstecz.

Zostanie wyświetlona karmazynowa linia. W środku karmazynowej linii widoczna jest cieńsza, fioletowa linia, która reprezentuje skorygowany kurs z aktualnej pozycji do celu. Skorygowany kurs ma charakter dynamiczny i przesuwa się wraz z łodzią w przypadku zejścia z kursu.

5 Przejrzyj kurs wyznaczony przez karmazynową linię.

- 6 Podczas każdego etapu trasy nawiguj wzdłuż karmazynowej linii, unikając lądu, wody płytkiej oraz innych przeszkód.
- 7 W przypadku zejścia z kursu kieruj się fioletową linią (skorygowany kurs), aby nawigować do celu podróży, lub obierz kurs oznaczony przez karmazynową linię (bezpośredni kurs).

# Usuwanie zapisanej trasy

- 1 Wybierz kolejno Dane użytkownika > Trasy.
- 2 Wybierz trasę.
- 3 Wybierz Usuń.

## Usuwanie wszystkich zapisanych tras

Wybierz kolejno **Dane użytkownika > Zarządzaj danymi > Usuń dane użytkownika > Trasy**.

# Ścieżka

W ramach śladu rejestrowana jest aktualna droga pokonana łodzią. Możesz wyświetlić aktualny ślad w widoku mapy punktowej.

# Ustawianie koloru śladu

- 1 Wybierz kolejno Dane użytkownika > Ścieżka > Opcje śladu > Kolor śladu.
- **2** Wybierz kolor śladu.

# Czyszczenie śladu

Wybierz kolejno **Dane użytkownika > Ścieżka > Usuń ślad** > **OK**.

### Zarządzanie pamięcią wykresów śladów podczas rejestrowania

- 1 Wybierz kolejno Dane użytkownika > Ścieżka > Opcje śladu.
- 2 Wybierz Tryb rejestracji.
- 3 Wybierz opcję:
  - Aby rejestrować wykres śladu do czasu zapełnienia pamięci śladu, wybierz Wypełnij.
  - Aby rejestrować wykres śladu w sposób ciągły, zastępując stare dane śladu nowymi, wybierz Zawiń.

# Konfiguracja interwału rejestrowania dla wykresu śladu

Można określić częstotliwość, z jaką ma być rejestrowany wykres śladu. Częstsze rejestrowanie pozwala uzyskać dokładniejsze dane, powoduje jednak szybsze zapełnianie się wykresu śladu. Zaleca się zastosowanie interwału rozdzielczości w celu umożliwienia najefektywniejszego wykorzystania pamięci.

- 1 Wybierz kolejno Dane użytkownika > Ścieżka > Opcje śladu > Interwał rejestrowania > Interwał.
- 2 Wybierz opcję:
  - Aby rejestrować ślad na podstawie dystansu między punktami, wybierz kolejno Dystans > Zmień, a następnie podaj dystans.
  - Aby rejestrować ślad na podstawie interwału czasu, wybierz kolejno Czas > Zmień, a następnie podaj interwał czasu.
  - Aby rejestrować wykres śladu na podstawie zejścia z kursu, wybierz kolejno Rozdzielczość > Zmień, a następnie przed zarejestrowaniem punktu śladu podaj maksymalny dozwolony błąd w stosunku do właściwego kursu.

# Usuwanie wszystkich zapisanych punktów, tras i śladów

Wybierz kolejno Dane użytkownika > Zarządzaj danymi > Usuń dane użytkownika > Wszystko > OK.

# Konfiguracja urządzenia

## Ustawienia systemowe

Wybierz kolejno Ustawienia > System.

- **Wyświetlanie**: Pozwala dostosować jasność podświetlenia (*Regulowanie podświetlenia*, strona 1) oraz schemat kolorów (*Dostosowywanie schematu kolorów*, strona 1).
- Sygnał dźwiękowy: Włączanie i wyłączanie dźwięku alarmów lub wybranych elementów (*Ustawianie sygnału dźwiękowego*, strona 1).
- **GPS**: Wyświetlanie informacji o ustawieniach satelitów GPS i ustalonej pozycji.
- Autozasilanie: Umożliwia automatyczne włączanie urządzenia po podłączeniu zasilania.
- Język: Ustawia język tekstu wyświetlanego na ekranie.
- **Informacje systemowe**: Wyświetlanie informacji o urządzeniu i o wersji oprogramowania.
- Symulacja: Umożliwia włączenie symulatora oraz ustawienie prędkości i symulowanej pozycji.

### Informacje systemowe

Wybierz kolejno Ustawienia > Ustawienia > Informacje systemowe.

- Dziennik zdarzeń: Umożliwia wyświetlenie dziennika zdarzeń w systemie.
- Informacje o oprogramowaniu: Wyświetlanie informacji o urządzeniu i o wersji oprogramowania.
- Urządzenia Garmin: Wyświetla informacje o podłączonych urządzeniach Garmin.
- Ustawienia fabryczne: Resetowanie urządzenia do ustawień fabrycznych.

**UWAGA:** Ta procedura spowoduje usunięcie wszystkich wprowadzonych ustawień.

# Ustawienia Moja łódź

**UWAGA:** Niektóre ustawienia i opcje wymagają dodatkowego sprzętu.

Wybierz kolejno Ustawienia > Moja łódź.

- Typ przetwornika: Wyświetla typ przetwornika podłączonego do urządzenia (*Określanie typu przetwornika*, strona 1).
- **Przesuniecie kilu**: Kompensuje odczyt głębokości kilu z lustra wody, umożliwiając pomiar głębokości ze spodu kilu zamiast z pozycji przetwornika (*Ustawianie przesunięcia kilu*, strona 8).
- **Przesunięcie temperatury**: Kompensuje odczyt temperatury wody z przetwornika z funkcją pomiaru temperatury (*Ustawianie przesunięcia temperatury wody*, strona 9).

### Ustawianie przesunięcia kilu

Można podać przesunięcie kilu, które kompensuje odczyt głębokości kilu z lustra wody, umożliwiając pomiar głębokości wody lub głębokości ze spodu kilu zamiast głębokości od przetwornika. Aby ustawić przesunięcie kilu, wpisz liczbę dodatnią. Wpisanie liczby ujemnej zapewnia kompensację w przypadku dużych statków, które mogą nabrać kilka stóp wody.

- 1 Wykonaj odpowiednią czynność zależnie od położenia przetwornika:
  - Jeśli przetwornik jest zainstalowany na linii wodnej ①, odmierz odległość od przetwornika do kilu. Podaj tę wartość w krokach 3 i 4 jako dodatnią, aby wyświetlić głębokość ze spodu kilu.
  - Jeśli przetwornik jest zainstalowany na spodzie kilu 2, odmierz odległość od przetwornika do linii wodnej. Wpisz tę wartość w krokach 3 i 4 jako ujemną, aby wyświetlić głębokość wody. Wpisz wartość 0, aby wyświetlić głębokość ze spodu kilu i głębokość od przetwornika.

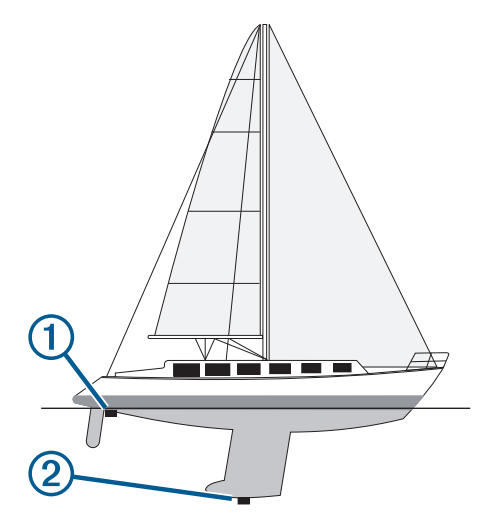

- 2 Wybierz kolejno Ustawienia > Moja łódź > Przesuniecie kilu.
- 4 Podaj dystans określony w kroku 1.

### Ustawianie przesunięcia temperatury wody

Można ustawić przesunięcie temperatury w celu skompensowania odczytu temperatury z czujnika temperatury.

- Zmierz temperaturę wody za pomocą podłączonego do urządzenia przetwornika umożliwiającego pomiar temperatury.
- 2 Zmierz temperaturę wody za pomocą innego termometru lub czujnika temperatury, pozwalającego uzyskać dokładny pomiar.
- **3** Odejmij temperaturę wody otrzymaną w kroku 1 od temperatury wody otrzymanej w kroku 2.

Otrzymana wartość to przesunięcie temperatury. Jeśli pomiar z czujnika podłączonego do urządzenia wskazał niższą temperaturę wody niż w rzeczywistości, wpisz tę wartość w kroku 5 jako liczbę dodatnią. Jeśli pomiar z czujnika podłączonego do urządzenia wskazał wyższą temperaturę wody niż w rzeczywistości, wpisz tę wartość w kroku 5 jako liczbę ujemną.

- 4 Wybierz kolejno Ustawienia > Moja łódź > Przesunięcie temperatury.
- 5 Użyj klawiszy ze strzałkami do wprowadzenia przesunięcia temperatury wody, zmierzonego w kroku 3.

# Ustawienia alarmów

### Alarmy nawigacji

Wybierz kolejno Ustawienia > Alarmy > Nawigacja.

- Przybycie: Alarm jest uruchamiany w określonej odległości od miejsca docelowego lub określoną ilość czasu przed dotarciem do niego.
- Alarm kotwiczny: Alarm jest uruchamiany po pokonaniu określonego dystansu z opuszczoną kotwicą.

Zejście z kursu: Alarm jest uruchamiany po zejściu z kursu na określony dystans.

### Alarmy systemu

Budzik: Umożliwia ustawienie budzika.

- Napięcie urządzenia: Umożliwia ustawienie alarmu informującego o niskim napięciu akumulatora.
- **Dokładność GPS**: Umożliwia ustawienie alarmu informującego o spadku dokładności GPS poniżej wartości określonej przez użytkownika.

### Alarmy sonaru

### Wybierz kolejno Ustawienia > Alarmy > Sonar.

- Woda płytka: Uruchamia się, gdy głębokość jest mniejsza od określonej wartości.
- **Głębina**: Uruchamia się, gdy głębokość jest większa od określonej wartości.
- **Temperatura wody**: Uruchamia się, gdy temperatura wody różni się o więcej niż ±1,1°C (±2°F). Ustawienia alarmów są zapisywane z chwilą wyłączenia urządzenia.

**UWAGA:** Aby skorzystać z tego alarmu, należy podłączyć urządzenie do przetwornika umożliwiającego pomiar temperatury.

### Ryby

- **Ryby**: Ustawia alarm włączany, gdy sonar wykryje obiekt zawieszony w toni.
  - etem ustawia włączenie alarmu po wykryciu ryby o dowolnych rozmiarach.
  - execustawia włączenie alarmu tylko po wykryciu średnich lub dużych ryb.
  - 👞 ustawia włączenie alarmu tylko po wykryciu dużych ryb.

# Ustawienia jednostek

Wybierz kolejno Ustawienia > Jednostki.

- Jednostki systemowe: Ustawianie formatu jednostki dla urządzenia.
- **Deklinacja**: Ustawiane dla obecnej pozycji deklinacji magnetycznej — kąta pomiędzy północą magnetyczną a rzeczywistą.
- Odniesienie północne: Ustawianie punktów odniesienia kierunku wykorzystanych do ustalania informacji o kierunku.Ustawienie Rzeczywisty jako odniesienie północne określa północ geograficzną.Ustawienie Siatka jako odniesienie północne (000°) określa z kolei północ topograficzną.Natomiast ustawienie Magnetyczny jako odniesienie północne określa północ magnetyczną.
- Format pozycji: Ustawianie formatu, w jakim będzie wyświetlany odczyt danej pozycji. Nie należy zmieniać tego ustawienia, chyba że jest używana mapa wymagająca użycia innego formatu pozycji.
- Układ odniesienia: Ustawianie układu współrzędnych, na którym oparta jest mapa. Nie należy zmieniać tego ustawienia, chyba że jest używana mapa wymagająca użycia innego układu odniesienia.
- Format czasu: Umożliwia wybór formatu 12-, 24-godzinnego lub formatu czasu UTC.
- Strefa czasowa: Umożliwia ustawienie strefy czasowej.
- Czas letni: Pozwala wyłączyć (Wyłączony) lub włączyć (Włączony) czas letni.

# Ustawienia nawigacji

**UWAGA:** Niektóre ustawienia i opcje wymagają dodatkowego sprzętu.

Wybierz kolejno Ustawienia > Nawigacja.

- **Etykiety tras**: Wybór rodzaju etykiet wyświetlanych przy zwrotach na trasie widocznej na mapie.
- Aktywacja przejścia w zwrot: Ustawianie obliczania przejścia w zwrot na podstawie czasu lub dystansu.
- **Czas do zwrotu**: W przypadku wybrania ustawienia Czas dla opcji Aktywacja przejścia w zwrot, liczba minut przed zwrotem jest określana jako czas do następnego etapu.
- **Dystans do zwrotu**: W przypadku wybrania ustawienia Dystans dla opcji Aktywacja przejścia w zwrot, liczba minut przed zwrotem jest określana jako dystans do następnego etapu.
- Początek trasy: Wybór punktu startowego dla podróży trasą. Możesz wybrać Łódź, aby rozpocząć nawigowanie od aktualnej pozycji statku, lub Punkty, aby rozpocząć od pierwszego punktu trasy.

# Przywracanie domyślnych ustawień fabrycznych

**UWAGA:** Ta procedura spowoduje usunięcie wszystkich wprowadzonych ustawień.

- 1 Wybierz kolejno > System > Informacje systemowe > Ustawienia fabryczne.
- **2** Wybierz opcję.

# Załącznik

# Rejestrowanie urządzenia

Pomóż nam jeszcze sprawniej udzielać Tobie pomocy i jak najszybciej zarejestruj swoje urządzenie przez Internet. Pamiętaj o konieczności zachowania oryginalnego dowodu zakupu (względnie jego kserokopii) i umieszczenia go w bezpiecznym miejscu.

- 1 Odwiedź stronę my.garmin.com/registration.
- 2 Zaloguj się do konta Garmin.

# Dane techniczne

|                           | Wielkość                              |
|---------------------------|---------------------------------------|
| Zakres temperatur         | Od -15°C do 55°C (od 5°F do<br>131°F) |
| Zakres napięcia zasilania | Od 10 V do 20 V                       |
| Prąd znamionowy           | 1 A                                   |

# Rozwiązywanie problemów

### Urządzenie nie włącza się

- Wepchnij przewód zasilający do końca z tyłu urządzenia. Nawet, jeśli kabel wydaje się podłączony, dla pewności dociśnij go do końca.
- Upewnij się, że źródło zasilania wytwarza prąd.
   Można to sprawdzić na kilka sposobów. Można na przykład sprawdzić, czy działają inne urządzenia podłączone do tego źródła zasilania.
- Sprawdź bezpiecznik w przewodzie zasilającym.

Bezpiecznik powinien się znajdować w uchwycie będącym częścią czerwonej żyły przewodu zasilającego. Sprawdź, czy został zainstalowany bezpiecznik o właściwej wielkości. Dokładne informacje na temat wielkości bezpieczników można znaleźć na oznaczeniu przewodu lub w instrukcji instalacji. Upewnij się, że połączenie w bezpieczniku nie jest przerwane. Bezpiecznik można sprawdzić za pomocą miernika. Jeśli bezpiecznik jest sprawny, na mierniku będzie wyświetlana wartość 0 Ω.

 Sprawdź, czy urządzenie jest zasilanie prądem o napięciu co najmniej 10 V DC, jednak zalecane jest 12 V DC. Aby sprawdzić napięcie, zmierz napięcie prądu stałego w gniazdach żeńskich (faza i uziemienie) przewodu zasilającego. Jeśli napięcie jest niższe niż 10 V DC, urządzenie nie włączy się.

### Mój sonar nie działa

- Wepchnij kabel przetwornika do końca z tyłu urządzenia. Nawet, jeśli kabel wydaje się podłączony, dla pewności dociśnij go do końca.
- Sprawdź, czy funkcja transmitowania w sonarze jest włączona.

# Urządzenie nie tworzy punktów we właściwym miejscu

Można ręcznie wprowadzić pozycję punktu, aby przesyłać i udostępniać dane pomiędzy dwoma urządzeniami. Jeśli punkt został utworzony ręcznie przy użyciu współrzędnych, a jego pozycja nie jest wyświetlana we właściwym miejscu, możliwe, że układ odniesienia i format pozycji w urządzeniu nie są takie same, jak układ odniesienia i format pozycji wykorzystane przy oznaczaniu punktu.

Format pozycji to sposób wyświetlania pozycji odbiornika GPS na ekranie. Zwykle wyświetlana jest ona jako szerokość/długość geograficzna w minutach, czasami w stopniach, minutach i sekundach, samych stopniach bądź jednym z kilku formatów siatki topograficznej.

Układ odniesienia to model matematyczny, który przedstawia część powierzchni ziemi. Linie szerokości i długości geograficznej z papierowej mapy są przenoszone do określonego układu odniesienia.

1 Dowiedz się, jaki układ odniesienia i format pozycji były używane przy tworzeniu oryginalnego punktu.

Jeśli oryginalny punkt został przeniesiony z mapy, na mapie powinny się znajdować informacje na temat układu odniesienia i formatu pozycji wykorzystanych do jej stworzenia. Najczęściej znajdują się one w pobliżu legendy.

- 2 Wybierz kolejno Ustawienia > Jednostki.
- 3 Wybierz właściwe ustawienia układu odniesienia i formatu pozycji.
- 4 Ponownie utwórz punkt.

# Indeks

### Α

alarm kotwiczny 9 alarm przybycia 9 alarm zejścia z kursu 9 alarm kotwiczny 9 nawigacja 9 przybycie 9 sonar 9 zejście z kursu 9 alarmy nawigacji 9

### В

bezpieczna głębokość 9 bezpieczna wysokość 9

### С

człowiek za burtą 7

#### D

dane użytkownika, usuwanie 8 Dokładność GPS 9 dziennik zdarzeń 8

#### Е

ekran, jasność 1 ekran główny, dostosowywanie 2

#### G

Garmin ClearVü 3 GPS sygnały 1 ustawienia 8

#### J

jednostki miary 9 język 8

#### Ν

nakładki liczbowe 6 napięcie 9

### Ρ

planowanie podróży. Patrz trasy podświetlenie 1 pola danych 6 pomiar dystansu 7 powiększanie 1 sonar 4 przesuniecie kilu 8 przesuwanie 1 przetwornik 1, 2 przyciski 1 moc 1 punkty 6, 7, 10 człowiek za burtą 7 edytowanie 6 sonar 4 tworzenie 6 udostępnianie 7 usuwanie 7

### R

ramka nawigacji 6 rejestracja produktu 10 rejestrowanie urządzenia 10 rozwiązywanie problemów 10

### S

schemat kolorów 1 SideVü 3 sonar 2–4 a-scope 5 alarmy 9 blokada dna 4 częstotliwości 3, 4 czułość 4, 5 ekran 3 Garmin ClearVü 3

linia głębokości 5 obiekty znajdujące się w toni 2, 5, 6 powiększanie 4 punkt 4 . schemat kolorów 5 SideVü 3 skala głębokości 2, 5 wartości 2 widoki 2-4 wygląd 2, 5 wykres 2 zakłócenia 6 zakłócenia powierzchniowe 6 SOS 7 strony. Patrz sonar sygnał dźwiękowy 1 sygnały satelitarne, odbieranie 1

#### Ś ślady 8

rejestrowanie 8

#### Т

trasy 7 edytowanie 7 nawigacja 7 punkty 7 tworzenie 7 udostępnianie 7 usuwanie 8 wyświetlanie listy 7

## U

urządzenie przyciski 1 rejestracja 10 ustawienia 1, 2, 7–9 informacje systemowe 8 ustawienia fabryczne 8, 10 ustawienia wyświetlania 8 usuwanie, wszystkie dane użytkownika 8

### W

woda, przesunięcie temperatury 9

### Ζ

zaznacz pozycję 6 zegar 9 alarm 9

# support.garmin.com